## HOW TO ASSIGN NEW REVIEWER

- go to the Manage Submissions and Reviews module and choose the List of Submissions
- next to each submission, you can see the *New Review Request* option; you can either fill in the form (for external reviewers who do not have a Conftool profile yet), or choose the option *Select receiver from list of all users*.
- If you decide to invite other reviewers, please inform them by yourself on their duties and deadlines.

Please note that each abstract should be reviewed by at least one track chair.

| ← Overview                                                                                                    |                                                                                                    | 4:46:50pm GMT                                                                                                    | ि 🖄 William R. Taylor 🗸 🔅 Logout                                                                 |
|----------------------------------------------------------------------------------------------------|----------------------------------------------------------------------------------------------------|----------------------------------------------------------------------------------------------------|--------------------------------------------------------------------------------------------------|
| Overview > Enter a                                                                                                    | and Edit Reviews                                                                                                    |                                                                                                    | () 🖨 ↓                                                                                           |
| 🗄 Enter an                                                                                                    | nd Edit Reviews                                                                                                    |                                                                                                    |                                                                                                  |
| Now you may access the conference contributions assigned to you for reviewing. Please enter your results<br>before the end of the reviewing phase. During this phase it is also possible to edit your entries.                                                                                                    |                                                                                                    |                                                                                                    | Actions                                                                                          |
| If you are unable to evaluate all submissions assigned to you, please notify the chairs of the conference as<br>soon as possible so that they can allocate new or additional reviewers. You can also suggest other experts as<br>reviewers if you like. To do so, please send their contact details to the chairs. |                                                                                                    | B Save Files of Current Page as ZIP                                                                                                    |                                                                                                  |
| Please note that<br>property rights a<br>or part of them to                                                                                                    | t the submissions you are eva<br>and your professional ethics r<br>o others and that you treat th                                                                                                    | aluating are unpublished work of other authors. Their intellectual<br>aquire that you do not disclose the contents of these submissions<br>em as confidential. |                                                                                                  |
| Survey of Your                                                                                                    | Already Submitted Review                                                                                                    | S                                                                                                    |                                                                                                  |
| Filter Submis                                                                                                    | ssions Assigned to Yo                                                                                                    | u for Evaluation                                                                                                    |                                                                                                  |
|                                                                                                    | Filter by Review Status                                                                                                    | Show all reviews [34 Reviews] Show only reviews awaiting completion [33 Reviews]                                                                               |                                                                                                  |
| 145                                                                                                    | 145<br>Human movement<br>Format: Perspective talk<br>BEYOND MECHANICS: INTEGRATING THE SOCIAL DIMENSION<br>MOVEMENT IN BIOMECHANICAL RESEARCH AND PRACTICE<br>Shaheen, Aliah F<br>Organization(s): Brunel University London, United Kingdom |                                                                                                    | Contribution Details Send E-Mail to Program Committee Review Requests: 0 Show Review Edit Review |
|                                                                                                    | 1st file 📓 Contribution_145.pdf                                                                                                    |                                                                                                    |                                                                                                  |
| We have receive                                                                                                    | ed your review. Thank you ve                                                                                                    | ry much                                                                                                    |                                                                                                  |

## For this submission, no review request has been sent yet.

| Send New Review Request              |                                                                                                    |  |  |  |
|--------------------------------------|----------------------------------------------------------------------------------------------------|--|--|--|
| Request Expiry Date                  | ■ 11 v Feb v 2024 v<br>This request will automatically expire after this date if not answered.                                                                                                    |  |  |  |
| Review Deadline                      | e 31 ∨ Dec ∨ 2025 ∨ 23 ∨ 59 ∨ 59 ∨<br>This deadline is based on the ConfTool settings and can be inserted in the message body.<br>The current deadline for entering reviews for this submission type / track is: 31st Dec 2025, 11:59:59pm |  |  |  |
| User Status of Person                | Reviewer                                                                                                    |  |  |  |
| Review Type                          | Regular Reviewer                                                                                                    |  |  |  |
| Sender and Subject                   |                                                                                                    |  |  |  |
| Sender's Name                        | Prof. William R. Taylor                                                                                                    |  |  |  |
| Sender's E-Mail Address              | esb2024@conftool.com                                                                                                    |  |  |  |
| E-Mail Address for Replies           | bt@ethz.ch                                                                                                    |  |  |  |
| Receiver of the Request / Invitation |                                                                                                    |  |  |  |
|                                      | Select receiver from list of previous review requests and list of all users 💭 🚽                                                                                                    |  |  |  |
| * Title                              | ○ Ms.<br>○ Mr.                                                                                                    |  |  |  |
|                                      | O Dr.                                                                                                    |  |  |  |
|                                      | O Prof.                                                                                                    |  |  |  |
| * First & Middle Name                |                                                                                                    |  |  |  |
| * Last Name / Family Name            |                                                                                                    |  |  |  |
| * E-Mail                             |                                                                                                    |  |  |  |
| Secondary E-Mail (Optional)          |                                                                                                    |  |  |  |